## Step 3 Pay Fees/Send to University

This step allows you to make payment and submit your student's application to the university. Please pay the application fee and SICAS processing fee in order to submit the application. An application fee is charged by the individual university or universities that you apply to. The application fee of a Chinese university is usually between 60-120 USD depending on schools and types of courses. Based on the agreements between SICAS & China's universities; SICAS does the collection of application fees for universities. A SICAS processing fee is charged for the operation and maintenance of SICAS (50 U.S. dollars).

**Picture 8-1 Pay fees/Send to Uni:** Click "Pay fees/Send to Uni" on the left menu, you will see that your payment status is "Waiting for your payment". Click the button "Pay Now" to begin Step 3.

| Home St                         | tudents | Consultant           | Uni.Staff  | About us           | My SICAS Log out Type )                                                                    | our questions here                                  |
|---------------------------------|---------|----------------------|------------|--------------------|--------------------------------------------------------------------------------------------|-----------------------------------------------------|
| Start to Apply Online           |         | Pay/send             |            |                    | You don't have to complete<br>procedure all at once. It can<br>completed on SICAS, i.e., y | your application<br>be partially<br>ou can continue |
| Fill in Online Application Form |         |                      |            |                    | It later in my SICAS > my App                                                              | ications.                                           |
| 1. Personal Details             |         | 1 Review 2 S         |            |                    |                                                                                            |                                                     |
| 2. Educational Background       |         |                      |            |                    |                                                                                            |                                                     |
| 3. Language Qualifications      |         |                      |            |                    |                                                                                            |                                                     |
| 4. Proposed study in China      |         | Applied Course & Ur  | niversity: | winter Carr        | n / SICAS school                                                                           |                                                     |
| 5. Employment Record            |         | Payment Status:      |            | Waiting for        | your payment                                                                               |                                                     |
| 6. Family Members               |         | Details              |            | Amount Payable(USF | )) Amount Paid(USD                                                                         | ) Balance(USD)                                      |
| 7. Source of Financial Support  |         | University Applicati | on Fee 🤉   | 200 USD            | 0 USD                                                                                      | 200 USD                                             |
| 8 Guarantor in China            |         | SICAS Processing F   |            | 50 USD             | 0 USD                                                                                      | 50 USD                                              |
| 0. Emergenen: Contact           | _       | Total                |            | 250 USD            | 0 USD                                                                                      | 250 USD                                             |
| s. Emergency contact            | -       |                      |            |                    |                                                                                            | 4                                                   |
| 10. Accommodation               |         |                      |            |                    |                                                                                            | Pay Now                                             |
| 11. Declaration                 |         |                      |            |                    |                                                                                            |                                                     |
| Upload Application Materials    |         |                      |            |                    |                                                                                            |                                                     |
| Pay fees/Send to Uni.           |         |                      |            |                    |                                                                                            |                                                     |
| Track Admission Status          |         |                      |            |                    |                                                                                            |                                                     |
| View All                        |         |                      |            |                    |                                                                                            |                                                     |
| Help                            |         |                      |            |                    |                                                                                            |                                                     |
|                                 |         |                      |            |                    |                                                                                            |                                                     |
| Key                             |         |                      |            |                    |                                                                                            |                                                     |
|                                 |         |                      |            |                    |                                                                                            |                                                     |
| Completed                       |         |                      |            |                    |                                                                                            |                                                     |
| Completed                       |         |                      |            |                    |                                                                                            |                                                     |

**Picture 8-2 Select a Payment Method:** Four types of payments are offered by SICAS for you. If you choose to pay by PayPal, select it and click "Pay Now".

| Home Stud                      | lents ( | Consultant      | Uni.         | Staff About us                  | My SICAS Log out Type y                                                                                                    | our questions here                                               |
|--------------------------------|---------|-----------------|--------------|---------------------------------|----------------------------------------------------------------------------------------------------|------------------------------------------------------------------|
| Start to Apply Online          | Pay fee | es/Submit o     | locumer      | its online to University        | You don't have to complete<br>procedure all at once. It can<br>completed on SICAS, i.e., y<br>it later in My SICAS > My Appl | your application<br>be partially<br>ou can continue<br>ications. |
| III IN UNINE Application Form  |         |                 |              |                                 |                                                                                                    |                                                                  |
| 1. Personal Details            |         | view 2          | Select Pa    | ayment Method                   | Payment Confirmed                                                                                                    | 4 Send to Universi                                               |
| 2. Educational Background      |         |                 |              |                                 |                                                                                                    |                                                                  |
| 3. Language Qualifications     | Four    | types of payn   | nent metho   | ods are offered by SICAS fo     | r you.                                                                                                    | Back to previous page                                            |
| 4. Proposed study in China     | Choo    | se one from the | following:   |                                 |                                                                                                    |                                                                  |
| 5. Employment Record           |         |                 |              |                                 |                                                                                                    |                                                                  |
| 6. Family Members              | (       | Payl            | Pal          | Payments made through Paypa     | al are safe, easy and convenier                                                                                              | nt.                                                              |
| 7. Source of Financial Support |         |                 |              |                                 |                                                                                                    |                                                                  |
| 8. Guarantor in China          |         | 2               |              |                                 |                                                                                                    |                                                                  |
| 9. Emergency Contact           |         | Amount:250      | USD 6        | Pay Now                         |                                                                                                    |                                                                  |
| 10. Accommodation              |         |                 |              |                                 |                                                                                                    |                                                                  |
| 11. Declaration                |         |                 |              |                                 |                                                                                                    |                                                                  |
| Upload Application Materials   |         | WESTERN         | I yes!       | SICAS recommends applicants     | s who are inconvient with T/T o                                                                                              | r PayPal payments use                                            |
| Pay fees/Send to Uni.          |         | UNION           | 1 1 1 1      | Western Union (especially Afric | can applicants).                                                                                                    |                                                                  |
| Frack Admission Status         |         |                 |              |                                 |                                                                                                    |                                                                  |
| /iew All                       | 0       | Bank tra        | nster        | Applicants in China can use a   | direct bank transfer to pay the a                                                                                            | application fee in RMB.                                          |
| telp                           |         |                 |              |                                 |                                                                                                    |                                                                  |
| Кеу                            | 0       | Bank tra        | insfer<br>as | Applicants overseas can use b   | ank transfer to pay the applicat                                                                                             | ion fee in US Dollars.                                           |
| Completed                      |         |                 |              |                                 |                                                                                                    |                                                                  |
| moomprote                      |         |                 |              |                                 |                                                                                                    |                                                                  |

**Picture 8-3 Pay by PayPal:** You will be directed into the page as following. Check the order summary carefully before enter your payment details. Then, click "Review and Continue" and finish the left procedure. After you pay your fees successfully, you will receive an conformation email from the official email of PayPal. Then, forward the email to your SICAS adviser and accounting@sicas.cn.

| Vour order summ                                                                                                    | 30/                                                                                                  | choose a way to pay                                                   |                                                                                                    |                                                                                                    |                                                                                                    |                                                                                                    |                                                                                                    |
|----------------------------------------------------------------------------------------------------|----------------------------------------------------------------------------------------------------|-----------------------------------------------------------------------|----------------------------------------------------------------------------------------------------|----------------------------------------------------------------------------------------------------|----------------------------------------------------------------------------------------------------|----------------------------------------------------------------------------------------------------|----------------------------------------------------------------------------------------------------|
| Descriptions                                                                                                    | Amount                                                                                               | Pay with my PayPal account                                            | unt                                                                                                    | Det Dell' (                                                                                                    |                                                                                                    |                                                                                                    |                                                                                                    |
| winter Camp SICAS school<br>Item number: BT20130703033634                                                                                     | \$250.00                                                                                             | Log in to your PayPal account to co                                   | omplete the purchase                                                                                                    | PayPai 🖬                                                                                                    |                                                                                                    |                                                                                                    |                                                                                                    |
| Item price: \$250.00<br>Quantity: 1                                                                                                    | )                                                                                                    | Pay with my credit or del                                             | bit card                                                                                                    |                                                                                                    |                                                                                                    |                                                                                                    |                                                                                                    |
| Item total                                                                                                    | \$250.00                                                                                             | (Optional) Sign up for PayPal fo                                      | or faster future checkout                                                                                                    |                                                                                                    |                                                                                                    |                                                                                                    |                                                                                                    |
|                                                                                                    | Total \$250.00 US                                                                                    | Country                                                               | China                                                                                                    | <b>V</b>                                                                                                    |                                                                                                    |                                                                                                    |                                                                                                    |
|                                                                                                    |                                                                                                    | Card number                                                           |                                                                                                    |                                                                                                    |                                                                                                    |                                                                                                    |                                                                                                    |
|                                                                                                    |                                                                                                    | Payment Types                                                         |                                                                                                    | COLOCCE<br>REVIEW                                                                                                    |                                                                                                    |                                                                                                    |                                                                                                    |
|                                                                                                    |                                                                                                    | Identify your card type<br>Surname                                    |                                                                                                    |                                                                                                    |                                                                                                    |                                                                                                    |                                                                                                    |
|                                                                                                    |                                                                                                    | Given name                                                            |                                                                                                    |                                                                                                    |                                                                                                    |                                                                                                    |                                                                                                    |
|                                                                                                    |                                                                                                    | Province or municipality                                              | ~                                                                                                    |                                                                                                    |                                                                                                    |                                                                                                    |                                                                                                    |
|                                                                                                    |                                                                                                    | City / County                                                         |                                                                                                    |                                                                                                    |                                                                                                    |                                                                                                    |                                                                                                    |
|                                                                                                    |                                                                                                    | Address line 1                                                        |                                                                                                    |                                                                                                    |                                                                                                    |                                                                                                    |                                                                                                    |
|                                                                                                    |                                                                                                    | Address line 2                                                        |                                                                                                    |                                                                                                    |                                                                                                    |                                                                                                    |                                                                                                    |
|                                                                                                    |                                                                                                    | (optional)<br>Postal code                                             |                                                                                                    |                                                                                                    |                                                                                                    |                                                                                                    |                                                                                                    |
|                                                                                                    |                                                                                                    | Telephone                                                             | (+86)                                                                                                    |                                                                                                    |                                                                                                    |                                                                                                    |                                                                                                    |
|                                                                                                    |                                                                                                    | Email                                                                 |                                                                                                    |                                                                                                    |                                                                                                    |                                                                                                    |                                                                                                    |
|                                                                                                    |                                                                                                    | (                                                                     | Deview and Continue                                                                                                    |                                                                                                    |                                                                                                    |                                                                                                    |                                                                                                    |
|                                                                                                    |                                                                                                    |                                                                       | Review and Continue                                                                                                    |                                                                                                    |                                                                                                    |                                                                                                    |                                                                                                    |
|                                                                                                    |                                                                                                    |                                                                       | raymen                                                                                                    | is processed by Payra                                                                                                    |                                                                                                    |                                                                                                    |                                                                                                    |
|                                                                                                    |                                                                                                    | Cancel and return to 青岛麟                                              | Compose                                                                                                    | From: "service@poppal.co.uk" service                                                                                                    | cellanopal co.uk?                                                                                                    |                                                                                                    |                                                                                                    |
|                                                                                                    |                                                                                                    |                                                                       | Contacts                                                                                                    | To: Taylor Hardy <                                                                                                    |                                                                                                    | 6 有限公司                                                                                                    |                                                                                                    |
|                                                                                                    |                                                                                                    |                                                                       |                                                                                                    | Subject: Receipt for Your Payment to                                                                                                    |                                                                                                    |                                                                                                    |                                                                                                    |
| <b>ack [+]</b><br>e safer, easier way to pay. For more i<br>© 1999-2013 PavPal. All rights reserve                                            | information, read our <u>User.</u><br>ed. Consumer advisorv- Pa                                      | Agreement and Privacy Policy.                                         | Inbox(9)<br>Drafts(5)                                                                                                    | Subject: Receipt for Your Payment to                                                                                                    | PayPal                                                                                                    | 12 May 2013 1                                                                                                    | 1:16:25 B5T                                                                                                    |
| ack [4]<br>e safer, easier way to pay. For more i<br>© 1999-2013 PayPal. All rights reserve<br>Users are advised to read the <u>terms</u>     | information, read our <u>User</u><br>ed. Consumer advisory- Pa<br>and conditions carefully.          | Agreement and Privacy Policy.<br>yPai Pte. Ltd., the holder of PayPal | Inbox(9)<br>Drafts(5)<br>Sent<br>Trash [Clear]<br>Snam                                                                                                    | Subject: Receipt for Your Payment to                                                                                                    | PayPal                                                                                                    | 12 May 2013 1.<br>Transaction ID: <u>6MV58029</u>                                                                                                    | 1:16:25 B5T<br>9E346564M                                                                                                    |
| ack (+)<br>e safer, easier way to pay. For more i<br>© 1999-2013 PayPal. All rights reserve<br>. Users are advised to read the <u>terms</u> . | information, read our <u>User</u><br>ed. Consumer advisory- Pa<br><u>and conditions</u> carefully.   | Agreement and Privacy Policy.<br>yPal Ple. Ltd., the holder of PayPal | Inbox(9)<br>Drafts(5)<br>Sent<br>Trash [Clear]<br>Spam<br>IMy Folders<br>Other Mailtener                                                                                      | Subject: Receipt for Your Pryment of<br>P<br>Dear Taylor Hardy,<br>You sent a payment of \$7                                                                                                    | PayPa                                                                                                    | 12 May 2013 1<br>Transaction ID: <u>6MV58029</u><br>回际教育咨询服务有限公司                                                                                                    | 1:16:25 B5T<br>9E346564M<br>(educhinalinkcn@yahoo.c                                                                                     |
| ack [+]<br>e safer, easier way to pay. For more i<br>9999-2013 PayPal. All rights reserve<br>Users are advised to read the <u>terms.</u>      | information, read our <u>User</u> .<br>ed. Consumer advisory- Pa<br><u>and conditions</u> carefully. | Agreement and Privacy Policy<br>yPal Pte. Ltd., the holder of PayPal  | Inbox(9)<br>Drafts(5)<br>Sent<br>Trash (Clear)<br>Spam<br>Wy Folders<br>Other Mailboxes<br>Notepad                                                                            | Subject: Receipt for Your Payment to<br>P<br>Dear Taylor Hardy,<br>You sent a payment of \$7                                                                                                    | PayPat<br>75.00 USD to 計品解析<br>Use PayPal at mill                                                                                                    | 12 May 2013 1<br>Transaction ID: 6MV58029<br>國际教育咨询服务有限公司<br>ions of websites                                                                                                    | 1:16:25 B5T<br>962346564M<br>(educhinalinkcn@yahoo.co                                                                                   |
| ack [+]<br>e safer, easier way to pay. For more<br>e 1999-2013 PayPal. All rights reserve<br>Users are advised to read the <u>terms</u>       | information, read our <u>User</u><br>ed. Consumer advisory- Pa<br>and conditions carefully.          | Agreement and Privacy Policy<br>yPal Pite. Ltd., the holder of PayPal | Inbox(0) Drafts(5) Sent Trash [Clear] Spam Other NaiDoxes Notepad Online File Storage Enterprise Network Worke Applications                                                   | Subject: Receipt for Your Payment of<br>P<br>Dear Taylor Hardy,<br>You sent a payment of \$7<br>You can<br>From the biggest retailers                                                                                                    | PayPat<br>75.00 USD to 責急緊密<br>use PayPal at mill<br>to the smallest special                                                                                                    | 12 May 2013 1<br>Transaction ID: 6MV58029<br>Mice 新育合計服务引展会动<br>ions of websites<br>sts See for yourself                                                                                                    | 1:16:25 B5T<br>962345564M<br>(educhinalinkcn@yahoo.c                                                                                    |
| ack (+)<br>e safer, easier way to pay. For more i<br>9999-2013 PayPal. All rights reserve<br>Users are advised to read the <u>terms</u> .     | information, read our <u>User</u><br>ed. Consumer advisory- Pa<br>and conditions carefully.          | Agreement and Privacy Policy<br>uyPal Pte. Ltd., the holder of PayPal | Inbox(9)<br>Drafts(5)<br>Sent<br>Trash (Clear)<br>Spam<br>My Folders<br>Other Mailboxes<br>Notepad<br>Online File Storage<br>Enterprise Network                               | Subject: Receipt for Your Payment of<br>P<br>Dear Taylor Hardy.<br>You sent a payment of \$7<br>From the biggest retailers<br>It may take a few moments for this true                                                                                                    | PayPat<br>75.00 USD to 중요화한다<br>USE PayPal at mill<br>to the smallest specials<br>ansacton to appear in your acc                                                                                                    | 12 May 2013 1<br>Transaction ID: <u>644/58029</u><br>原本教育咨询服务有限公司<br>ions of websites<br>sts See for yourself<br>ount                                                                                                    | 1:16:25 85T<br>96246564M<br>(educhinalinkcn⊜yahoo.c                                                                                     |
| ack (+)<br>e aafer, easier way to pay. For more i<br>1999-2013 PayPal. All rights reserv<br>Users are advised to read the <u>terms.</u>       | information, read our <u>User</u><br>ed. Consumer advisory- Pa<br><u>and conditions</u> carefully.   | Agreement and Privacy Policy<br>yyPal Pte. Ltd., the holder of PayPal | Inbox(0)<br>Drafts(5)<br>Sent<br>Trash [Clear]<br>Spam<br>IMy Folders<br>Other Mailboxes<br>Notepad<br>Online File Storage<br>Enterprise Network<br>IMore Applications        | Subject: Receipt for Your Payment of<br>P<br>Dear Taylor Hardy.<br>You sent a payment of \$J<br>You can<br>From the biggest retailers<br>It may take a few moments for this to<br>Mechant<br># Safe 320% Bh % (Hall & TH)2-10<br>eductionalize(ch)200400.com                                                                                                    | PayPat<br>75.00 USD to # SERTER<br>USE PayPal at mill<br>to the smallest speciali<br>ansaction to appear in your acc<br>Instruct<br>You have                                                                                                    | 12 May 2013 1<br>Transaction ID: 他们SB029<br>副床包 育俗讲服务有限公司<br>ions of websites<br>Sts See for yourself<br>oout.<br>clions to merchant<br>wont entered any instruction                                                                                                    | 1:16:25 B5T<br>902340564M<br>(educhinalinkcn@yahoo.c                                                                                    |
| ack (+)<br>e safer, easier way to pay. For more i<br>91993-2013 PayPal. All rights reserv<br>Users are advised to read the <u>terms</u> .     | information, read our <u>User</u><br>ed. Consumer advisory- Pa<br>and conditions carefully.          | Agreement and Privacy Policy<br>yPal Pte. Ltd., the holder of PayPal  | Inbex(9)<br>Drafts(5)<br>Sent<br>Trash [Clear]<br>Spam<br>Wy Folders<br>Other Mailboxes<br>Notepad<br>Online File Storage<br>Enterprise Network<br>IMore Applications         | Subject: Receipt for Your Payment of<br>Dear Taylor Hardy.<br>You sent a payment of \$J<br>You sent a payment of \$J<br>Point of \$J<br>Point of \$J<br>The payment of \$J<br>Merchant<br># Suff 325 # 17 6 488 # 178 2 49<br>eds 32268993256<br>Suppong address - confirmed<br>Turker kerses - confirmed                                                                                                    | PayPas<br>75.00 USD to 밝으라<br>USE PayPal at mill<br>to the smallest specials<br>ansacton to appear in your acc<br>Instruc<br>You have                                                                                                    | 12 May 2013 1<br>Transaction ID: 6MV58029<br>NB+数 件容计服务引展公司<br>ions of websites<br>sts See for yourself<br>ount<br>clons to merchant<br>work entered any instruction<br>ch details                                                                                                    | 1:16:25 BST<br>9E346564M<br>(educhinallinkcn@yahoo.c                                                                                    |
| ack (+)<br>e as for, easier way to pay. For more i<br>1999-2013 PayPai. All rights reserv<br>Users are advised to read the <u>terms</u> .     | information, read our <u>User</u> ,<br>ed. Consumer advisory- Pa<br><u>and conditions</u> carefully. | Agreement and Privacy Policy<br>uyPal Pte. Ltd., the holder of PayPal | Inbox(9)<br>Drafts(5)<br>Sent<br>Trash [Clear]<br>Spam<br>My Folders<br>Other Mailboxes<br>Notepad<br>Online File Storage<br>Enterprise Network.                              | Subject: Receipt for Your Payment of<br>P<br>Dear Taylor Hardy.<br>You sent a payment of \$2<br>P<br>Porn the biggest retailers<br>It may take a few moments for this for<br>Morchant<br>世紀英語英語的教育中語是希望的文化的表示。<br>Subping address - confirmed<br>Taylor Hardy<br>135 Lord Home Halls<br>Hence, Ward University                                                                                                    | PayPat<br>75.00 USD to # SERTE<br>USE PayPal at mill<br>to the smallest specialic<br>ansaction to appear in your acc<br>You hav<br>Dispate<br>The sel                                                                                                    | 12 May 2013 1<br>Transaction ID: 他们SB029<br>ID: MILE OF MILE OF MIL                                                                                                    | 1:16:25 B5T<br>097340564M<br>(educhinallinkcn@yahoo.c<br>ns.<br>atch details yet.                                                       |
| Ick (+)<br>safer, ealest way to pay. For more i<br>1999-2013 PayPal. All rights reserv<br>Users are advised to read the <u>terms</u> .        | information, read our <u>User</u><br>ed. Consumer advisory- Pa<br><u>and conditions</u> carefully.   | Agreement and Privacy Policy<br>yPal Pte. Ltd., the holder of PayPal  | Index(0)<br>Drafts(5)<br>Sent<br>Trash [Clear]<br>Spam<br>(Hy Folders<br>Other Mailboxes<br>Notepad<br>Online File Storage<br>Enterprise Network<br>More Applications         | Subject: Receipt for Your Payment of<br>Dear Taylor Hardy.<br>You sent a payment of \$J<br>You can<br>From the biggest retailers<br>It may take a few moments for this for<br>Merchant<br>Berchant<br>Berchant<br>Subject Statistics 75 (5:888 # 1792-10)<br>eductrinalizering varboe.com<br>+ 86 05326889256<br>Shapping address - contimied<br>Taylor Hardy<br>135 Lord Home Halls<br>Henic Watt University<br>CURREE, Midothan<br>EH14 4AS<br>United Kingdom                                                                                                    | 25.00 USD to a SARTEL<br>USE PayPal at mill<br>to the smallest speciali<br>ansaction to appear in your acc<br>Instruc<br>You han<br>Dispet<br>The sel                                                                                                    | 12 May 2013 1<br>Transaction ID: 他们SB029<br>副原意育答讲服务引限公司<br>Stans of websites<br>Stans of websites<br>stans of websites<br>stans of websi                                                                                                    | t:16:25 B5T<br>95246564M<br>(educhinalinkcn@yahoo.c                                                                                     |
| tck [4]<br>safer, easier way to pay. For more i<br>1999-2013 PayPal. All rights reserv<br>Users are advised to read the <u>terms</u> .        | information, read our <u>User</u><br>ed. Consumer advisory- Pa<br><u>and conditions</u> carefully.   | Agreement and Privacy Policy<br>yPal Ple. Ltd., the holder of PayPal  | Inbex(9)<br>Drafts(5)<br>Sent<br>Trash (Clear)<br>Spam<br>IMy Folders<br>Other Maiboxes<br>Notepad<br>Online File Storage<br>Enterprise Network:<br>Hore Applications         | Subject: Receipt for Your Payment of<br>Payment and Payment of \$7<br>Poor Sent a payment of \$7<br>Poor Sent a payment of \$7<br>Poor the biggest retailers<br>It may take a few moments for this tr<br>Merchant<br>#Ast 英語生 教育中語是 考末的分词<br>*86 053268893256<br>Shepping address - contrimed<br>Taylor Hardy<br>135 Lord Home Halls<br>Hencix Watt University<br>CURREE, Midlothan<br>EH14 43<br>United Kingdom                                                                                                    | 75.00 USD to 밝으라<br>75.00 USD to 밝으라<br>USE PayPal at mill<br>to the smallest specials<br>ansacton to appear in your acc<br>Instruct<br>You hav<br>Dispati<br>The sel                                                                                                    | 12 May 2013 1<br>Transaction ID: (۲۵۷۷ ۲۵۵۷ ۲۵۵۷ ۲۵۱۸ ۲۵۵۷ ۲۵۱۸ ۲۵۱۸ ۲۵۱۸ ۲۵۱۸ ۲۵۱۸ ۲۵۱۸ ۲۵۱۸ ۲۵۱۸                                                                                                    | 1:16:25 BST<br><u>9E346564M</u><br>(educhinalinkcn@yahoo.c<br>ns.<br>atch details yet.                                                  |
| Ick (+)<br>safer, easier way to pay. For more i<br>1999-2013 PayPal. All rights reserv<br>Users are advised to read the <u>terms.</u>         | information, read our <u>User</u> ,<br>ed. Consumer advisory- Pa<br><u>and conditions</u> carefully. | Agreement and Privacy Policy<br>yyPal Pte. Ltd., the holder of PayPal | Inbox(9)<br>Drafts(5)<br>Sent<br>Trash (Clear)<br>Spam<br>IMy Folders<br>Other Mailboxes<br>Notepad<br>Online File Storage<br>Enterprise Network<br>UMore Applications        | Subject: Receipt for Your Payment of<br>Dear Taylor Hardy.<br>You sent a payment of \$2<br>From the biggest retailers<br>It may take a few moments for this tr<br>Morchant<br># Ast 335/61 % G-886 % 78/2-80<br>educhinal#RS % G-886 % 78/2-80<br>Shipping address - confirmed<br>Taylor Hardy<br>135 Lord Home Halls<br>Henck Wards University<br>CURRIE, Molethian<br>EH14 4.45<br>United Kingdom<br>Description<br>Mechanical Engineering<br>Ren Number G8201300.                                                                                                    | PayPas<br>75.00 USD to # S&FE<br>USE PayPal at mill<br>to the smallest special<br>ansaction to appear in your acc<br>Instruc-<br>You hav<br>Dispate<br>The sel                                                                                                    | 12 May 2013 1<br>Transaction ID: 他们SB029<br>副床&育你讲服务有限公司<br>ions of websites<br>sts See for yourself<br>ount.<br>tions to merchant<br>vent entered any instruction<br>ch details<br>ler hasn't provided any disp<br>Unit price<br>versity \$75.00 USD                                                                                                    | 1:16:25 B5T<br>902340564M<br>(educhinalinkcn@yahoo.c<br>ns.<br>atch details yet.<br><u>Qty Amount</u><br>1 \$75.00 USD                  |
| tck (+)<br>safer, easier way to pay. For more i<br>1999-2013 PayPal. All rights reserv<br>Users are advised to read the <u>terms</u> .        | information, read our <u>User</u><br>ed. Consumer advisory- Pa<br><u>and conditions</u> carefully.   | Agreement and Privacy Policy<br>yPal Pte. Ltd., the holder of PayPal  | Index(0)<br>Drafts(5)<br>Sect<br>Trash [Clear]<br>Spam<br>(Hy Folders<br>Other Mailboxes<br>Notepad<br>Online File Storage<br>Enterprise Hetwork<br>Enterprise Hetwork        | Subject: Receipt for Your Payment of<br>Dear Taylor Hardy.<br>You sent a payment of \$1<br>You can<br>From the biggest retailers<br>It may take a few moments for this for<br>Mechanet<br>Biggest retailers<br>Rechandt<br>Biggest retailers<br>Mechanet<br>Biggest retailers<br>Subperson<br>26 05326889256<br>Subperson<br>26 05326889256<br>Subperson<br>26 0500<br>26 0500<br>26 05 | 25.00 USD to # SERTE<br>USE PayPal at mill<br>to the smallest speciali<br>ansacton to appear in your acc<br>Instruc<br>You has<br>Dispet<br>The sel                                                                                                    | 12 May 2013 1<br>Transaction ID: 的小SB029<br>ID: SMVSB029<br>ID: SMVSB029<br>ID: S | 1:16:25 BST<br>92346563M<br>(educhinalinkcn@yahoo.c<br>ns.<br>atch details yet.<br><u>Qty</u> Amount<br>1 \$75.00 USD<br>is transacton? |
| ack (+)<br>safer, easier way to pay. For more i<br>1999-2013 PayPal. All rights reserv<br>Users are advised to read the <u>terms</u> .        | information, read our <u>User</u><br>ed. Consumer advisory- Pa<br><u>and conditions</u> carefully.   | Agreement and Privacy Policy<br>yPal Ple. Ltd., the holder of PayPal  | Index(0)<br>Drafts(5)<br>Sent<br>Trash (Clear)<br>Spam<br>Other MaiDoxes<br>Other MaiDoxes<br>Other Storage<br>Enterprise Hetwork<br>Enterprise Hetwork<br>Enterprise Hetwork | Subject: Receipt for Your Payment of<br>Period States Control (1997)<br>To sent a payment of \$7<br>Pour sent a payment of \$7<br>Pour                                | PayPas<br>P5.00 USD to #S&##<br>USE PayPal at mill<br>to the smallest specialit<br>ansaction to appear in your acc<br>Instruct<br>You have<br>Dispate<br>The sel<br>and Automation Ningbo Univ<br>and Automation Ningbo Univ<br>Total<br>Payment</th><th>2 May 2013 1 Transaction ID: (۲۵۷۷58029      Star Provide Reference of the Second Second Sec</th><th>1:16:25 BST<br>09:346564M<br>(educhinalinkcn@yahoo.c<br>ns.<br>atch details yet.<br>200 Amount<br>1 \$75.00 USD<br>ss transaction?<br>ast from the date of the transaction to<br>in the Resolution Cente.</th></tr><tr><td>ack (+)<br>e aafer, easier way to pay. For more i<br>1999-2013 PayPal. All rights reserv<br>Users are advised to read the <u>terms.</u></td><td>information, read our <u>User</u>,<br>ed. Consumer advisory- Pa<br><u>and conditions</u> carefully.</td><td>Agreement and Privacy Policy<br>yyPal Pte. Ltd., the holder of PayPal</td><td>Index(9)<br>Drafts(5)<br>Sent<br>Trash (Clear)<br>Spam<br>IMy Folders<br>Other Mailboxes<br>Notepad<br>Online File Storage<br>Enterprise Network<br>Uther Applications</td><td>Subject: Receipt for Your Payment of<br>Dear Taylor Hardy.<br>You sent a payment of \$J<br>Point State State State State<br>It may take a few moments for this tr<br>Morchant<br># Ask State State State State State<br>Morchant<br># Ask State State State State<br>Morchant<br># Ask State State State State<br># Ask State State State State<br># Ask State State State State<br># Ask State State State State<br># Ask State State State State<br># Ask State State State<br># Ask State State State<br># Ask State State State<br># Ask State State State<br># Ask State State<br># Ask State State<br># Ask State State<br># Ask State<br># Ask State</td><td>An and Automation Ningbo Univ<br>and Automation Ningbo Univ<br>and Automation Ningbo Univ</td><td>12 May 2013 1<br>Transaction ID: 6M//58029<br>Site & Property & 6/18/2019<br>Site & Property & 6/18/2019<br>Site & See for yourself<br>count.<br>Close to merchant<br>wers to merchant<br>Unit price<br>Unit price<br>Versity \$75.00 USD<br>\$75.00 USD<br>\$75.00 USD<br>\$75.00 USD<br>\$75.00 USD<br>\$75.00 USD<br>\$75.00 USD<br>\$75.00 USD<br>\$75.00 USD<br>\$75.00 USD<br>\$100 merchant<br>\$200 merchant<br>\$200 merchant</td><td>1:16:25 BST         962346563M         (educhinalinkcn@yahoo.co         ns.         atch details yet.         Qty       Amount         1       \$75.00 USD         set stransaction?         apt from the date of the transaction to<br>to the base stransaction.         to populate the stransaction to<br>to the base stransaction.         add on our apprectance the stransaction.         to populate the stransaction.         to populate the stransaction.         to populate the stransaction.         to populate the stransaction.</td></tr><tr><td>ack (+)<br>e aafer, easier way to pay. For more i<br>1999-2013 PayPal. All rights reserv<br>Users are advised to read the <u>terms.</u></td><td>information, read our <u>User</u>.</td><td>Agreement and Privacy Policy<br>yPal Pte. Ltd., the holder of PayPal</td><td>Index(0)<br>Drafts(5)<br>Sect<br>Trash [Clear]<br>Spam<br>(My Folders<br>Other Mailboxes<br>Notepad<br>Online File Storage<br>Enterprise Hetwork<br>Enterprise Hetwork</td><td>Subject: Receipt for Your Payment of<br>Dear Taylor Hardy.<br>You sent a payment of \$J<br>Point of \$J<br>Point of \$J</td><td>25.00 USD to # SARTE<br>USE PayPal at mill<br>to the smallest speciali<br>ansacton to appear in your acc<br>Instruc<br>You has<br>Dispet<br>The sel</td><td>12 May 2013 1<br>Transaction ID: 的小SB029<br>NFL 和 SALE<br>ID: SMUSB029<br>NFL 和 SALE<br>ID: SMUSB029<br>ID: SMUSB029<br>ID: SMU</td><td>1:16:25 BST         957346564M         (educhinalinkcn@yahoo.co         ns.         atch details yet.         Qtv       Amount         1       \$75.00 USD         es transaction?         ays Bom He date of the transaction to<br>in the Resolution Centre.         wersion: To complete this transaction,<br>he pagment amount to the currency of<br>on our agreement with you Paperars<br>reson file is added to the exchange<br>centre</td></tr><tr><td>ack(+)<br>e af 6r, easier way to pay. For more i<br>1999-2013 PayPal. All rights reserv<br>Users are advised to read the <u>terms.</u></td><td>information, read our <u>User</u>.<br>ed. Consumer advisory- Pa<br><u>and conditions</u> carefully.</td><td>Agreement and Privacy Policy<br>yyPal Pte. Ltd., the holder of PayPal</td><td>Index(9)<br>Drafts(5)<br>Sent<br>Trash (Clear)<br>Spam<br>IMy Folders<br>Other Mailboxes<br>Notepad<br>Online File Storage<br>Enterprise Network<br>IMore Applications</td><td>Subject: Receipt for Your Payment of<br>Dear Taylor Hardy.<br>You sent a payment of \$J<br>Point of \$J<br>Point of \$J<br>Point of \$J<br>Merchant<br># Subject retailers<br>It may take a few moments for this tr<br>Merchant<br># Subject retailers<br>It may take a few moments for this tr<br>Merchant<br># Subject retailers<br>Merchant<br># Subject retailers<br>Belging address - confirmed<br>Taylor Mardy<br>135 Lord Mome Malls<br>Subject Redorbian<br>EH14 4AS<br>United Kingdom<br>Description<br>Merchanical Engineering<br>Item Number GI201304<br>Charge will appear on your credit<br>Payment sent to<br>rate, which is set by an edenal financia</td><td>Construction     Construction     C</td><td>12 May 2013 1<br>Transaction ID: :MUSBO22<br>Since & Provide & HUSBO22<br>Since & Provide & HUSBO22<br>Since & Provide & HUSBO22<br>Since & Provide & HUSBO22<br>Since & Provide & HUSBO22<br>Count<br>Closes to merchant<br>Unit price<br>Unit price<br>Unit price<br>Versity \$75.00 USD<br>\$75.00 USD<br>\$75.00 USD<br>\$75.00 USD<br>\$75.00 USD<br>\$75.00 USD<br>\$575.00 USD<br>\$75.00 USD<br>\$575.00 USD<br>\$500 USD<br>\$500 USD<br>\$500 U</td><td>1:16:25 BST         952345563M         (educhinalinkcn@yahoo.co         ns.         atch details yet.         Qcy       Amount         1       \$75.00 USD         se transaction?         ays from the date of the transaction to in the payment amount to the currency of on our agreement with you. PayPatan series to the exchange based</td></tr><tr><th>tack (-)<br>e safer, easier way to pay. For more i<br>0999-2013 PayPal. All rights reserve<br>Users are advised to read the <u>terms</u>.</th><th>information, read our <u>User</u>.<br>ed. Consumer advisory- Pa<br><u>and conditions</u> carefully.</th><th>Agreement and Privacy Policy<br>yPal Pte. Ltd., the holder of PayPal</th><th>Index(0)<br>Drafts(5)<br>Sect<br>Trash (Clear)<br>Spam<br>Other Malboxes<br>Notepad<br>Online File Storage<br>Enterprise Network<br>Driver Applications</th><th>Subject: Receipt for Your Payment of<br>Dear Taylor Hardy.<br>You sent a payment of \$1<br>Point of \$1<br>Point the biggest retailers<br>It may take a few moments for this to<br>Merchant<br>Merchant<br>Merchant<br>Merchant<br>Merchant<br>Merchant<br>Merchant<br>Merchant<br>Merchant<br>Merchant<br>Merchant<br>Merchant<br>Merchant<br>Merchant<br>Merchant<br>Description<br>Mechanical Engineering<br>Item Number Gl201304<br>Charge will appear on your credit<br>Payment sent to<br>rate, which is set by an edemail financia<br>Phase to at copy to the seat. This methode<br>Payment is not may be the seat. This methode<br>Payment is not may be the seat. This methode<br>Payment is not</th><th>Control USD to # Statement     State PayPal at mill     to the annaliest specials     ansaction to appear in your acc     Instruct     You har     Dispate     madutumation Ningbo Unit     Total     Payment     Card Statematics S PAYPal     Card Statematics S PAYPal     Card Statematics S PAYPal     Card Statematics S PAYPal     Card Statematics Control Statematics     Payment     instructure as PAYPal     card statematics Control Statematics     Payment     instructure as PAYPal     instructure as PAYPal     instructure as PAYP</th><th>12 May 2013 1<br>Transaction ID: 6M//58029<br>Since 20 Provide Ref. 1992 Aug<br>Since 20 Provide Ref. 1992 Aug<br>Since 20 Provide Ref. 1992 Aug<br>Cont.<br>Cont.<br>Con.</th><th>1:16-23 BST         (educhinalinkcm@yahoo.c         ns.         atch details yet.         Qty       Amount         1       \$75.00 USD         set stansaction?         apt Sm Mb date of BM Itansaction to the parmer amount to BM correlation of a correlation. Centre.         weetsker To correlate Ms transaction to the parmer amount to BM correlation of a correlation agreement with you. Paperatise mission fee as added to the exchange cents         nts your PayPat account and cloid Help in</th></tr><tr><td>ack (+)<br>e safer, easier way to pay. For more i<br>0999-2013 PayPal. All rights reserv<br>Users are advised to read the <u>terms</u>.</td><td>information, read our U<u>ser</u><br>ed. Consumer advisory- Pa<br><u>and conditions</u> carefully.</td><td>Agreement and Privacy Policy<br>yyPal Pte. Ltd., the holder of PayPal</td><td>Index(9)<br>Drafts(5)<br>Sent<br>Trash (Clear)<br>Spam<br>IMy Folders<br>Other Mailboxes<br>Notepad<br>Online File Storage<br>Enterprise Network<br>Uther Applications</td><td>Subject: Receipt for Your Payment of<br>Dear Taylor Hardy.<br>You sent a payment of \$J<br>Point Sent a payment of \$J<br>Point Sent a payment of \$J<br>Point Sent a payment of \$J<br>Point Sent Sent Sent Sent Sent<br>Horizontal Sent Sent Sent Sent<br>Shapping address - confirmed<br>Taylor Hardy<br>133 Lord Horizon Halls<br>Herio Wata University<br>CURREE, Midlethian<br>EH14 4.83<br>United Kingdom<br>Description<br>Mechanical Engineering<br>Recharical Engineering<br>Recharical Engineering<br>Recharical Engineering<br>Recharical Engineering<br>Recharics of the Payment sent to<br>rate, which is set by an edemail financia<br>Pages on of rayly Is the sent The methods<br>to to protocol to the Help Center al<br>Paese on of rayly Is the sent The methods<br>No sent Sent Sent Sent Sent Sent Sent Sent S</td><td>Control of the server of the server of</td><td>12 May 2013 1<br>Transaction ID: MV/SB029<br>SIG & FORM & HOV/SB029<br>SIG & FORM & HOV/SB029<br>SIG & HOV/SB029<br>SIG & HOV/SB029<br>SIG & HOV/SB029<br>SIG & HOV/SB029<br>SIG & HOV/SB029</td><td>1:16:25 BST<br>0:2345564M<br>(educhinallinkcn@yahoo.co<br>ns.<br>atch details yet.<br><u>Qty</u> Amount<br>1 \$75.00 USD<br>as transaction?<br>apt from the date of the transaction to<br>in the Resolution Cente.<br>wersion: To complete this transaction to<br>in the Resolution Cente.<br>wersion: To complete the transaction to<br>in the Resolution Cente.<br>wersion: To complete the transaction to<br>in the Resolution Cente.<br>wersion: To complete the transaction to<br>in the Resolution Cente.<br>wersion: The la added to the exchange<br>cents</td></tr><tr><td>back (+)<br>le safer, easier way to pay. For more i<br>0 1999-2013 PayPal. All rights reserve<br>). Users are advised to read the <u>terms.</u></td><td>information, read our <u>User</u>.</td><td>Agreement and Privacy Policy<br>yyPal Pte. Ltd., the holder of PayPal</td><td>Index(0)<br>Drafts(5)<br>Sent<br>Trash [Clear]<br>Spam<br>(My Folders<br>Other Mailboxes<br>Notepad<br>Online File Storage<br>Enterprise Hetwork<br>Enterprise Hetwork</td><td>Subject: Receipt for Your Payment to<br>Dear Taylor Hardy.<br>You sent a payment of \$J<br>Point and the biggest retailers<br>It may take a few moments for this for<br>Merchant<br>Been Taylor Hardy.<br>Been State a few moments for this for<br>Merchant Been Strone Halls & HT-2-10<br>eductionalizers Strone Halls<br>Hericit Watt University<br>CURRER, Motohan<br>EH14 4.45<br>United Kingdom<br>Description<br>Merchanical Engineering<br>Item Number GB201304<br>Charge will appear on your credit<br>Payment sent to<br>rate, which is set by an external financias<br>(2) Overstons? Go to the Help: Centre al<br>Phase do not really has enail. The methods<br>the tory of the senail. The methods<br>the tory of the senail of the seco</td><td>PS-00 USD to # SARAEL USE PayPal at mill to the smallest specialis ansacton to appear in your acc Instruct You has Dispet The sel and Automation Ningbo Uni 13111452 Subtolat Payment Card statement as "SARAEL "QNOACUNC" Exhibition. For more information it instruction. To charge yo man.</td><td>12 May 2013 1<br>Transaction ID: MV/S8029<br>Site 20 Million Softwebsites<br>Site See for yourself<br>iount<br>ctions to merchant<br>ven't entered any instruction<br>childetails<br>ler hasn't provided any disp<br>Unit price<br>Unit price<br>Unit price<br>Unit price<br>Unit price<br>Unit price<br>Comment<br>S75,00 USD<br>S75,00 USD<br>S75,00 USD<br>S75,00 USD<br>Carrency com<br>me converted<br>S75,00 USD<br>Carrency com<br>me converted<br>Currency com<br>me converted<br>currency com<br>me converted<br>and comment<br>oursers com<br>about fixes, see our User Agreent<br>service a response. For assistance, top me</td><td>1:16:23 BST         (educhinalinkcn@yahoo.c         ns.         atch details yet.         Qrv       Amount         1       \$75.00 USD         as transactor?         ays from the date of the transactor to in the Resolution Centre.         in the date of the transactor to in the Resolution Centre.         astronged amount to the currency of on our apprendiment with your PayPata scourt to the exchange scients         ns your PayPati account and closs Heigs in your PayPati account and closs Heigs in your PayPati account and closs Heigs in your PayPati account and closs Heigs in your PayPati account and closs Heigs in your PayPati account and closs Heigs in your PayPati account and closs Heigs in your PayPati account and closs Heigs in your PayPati account and closs Heigs in your PayPati account and closs Heigs in your PayPati account and closs Heigs in your PayPati account and closs Heigs in the your PayPati account and closs Heigs in your PayPati account and closs Heigs in your PayPati account and closs Heigs in the your PayPati account and closs Heigs in the your PayPati account and closs Heigs in the your PayPati account and closs Heigs in the your PayPati account and closs Height in the your PayPati account and closs Height in the your PayPati account and closs Height in the your PayPati account and closs Height in the your PayPati account and closs Height in the your PayPati account and closs Height in the your PayPati account and closs Height in the your PayPati account and closs Height in the your PayPati account and closs Height in the your PayPati account and closs Height in the your PayPati account account and closs Height in the your PayPati account account account account account account account acco</td></tr><tr><td>back (+)<br>he safer, easier way to pay. For more i<br>(*) 1999-2013 PayPal. All rights reserve<br>e. Users are advised to read the <u>terms.</u></td><td>information, read our U<u>ser</u>.</td><td>Agreement and Privacy Policy<br>yPal Pte. Ltd., the holder of PayPal</td><td>Index(0)<br>Drafts(5)<br>Sect<br>Trash (Clear)<br>Spam<br>Other Malboxes<br>Notepad<br>Online File Storage<br>Enterprise Network<br>Driver Applications</td><td>Subject: Receipt for Your Payment of<br>Dear Taylor Hardy.<br>You sent a payment of \$J<br>Point and the biggest retailers<br>It may take a few moments for this to<br>Merchant<br>Merchant<br>Merchant<br>Merchant States Trojetild & Taylor High<br>address: continued<br>Taylor Hardy<br>135 Lord Kome Halls<br>Heinic Watt University<br>CURRER, Midothian<br>EH14 4AS<br>UNIVER<br>Charge will appear on your credit<br>Payment sent to<br>rate, which is set by an edemail financia<br>Charge will appear on your credit<br>Payment sent to<br>rate, which is set by an edemail financia<br>Payment sent to make and the make by<br>the set of the year of any PayFalgage.<br>You set of the threat of the Market of the States of the Market of the States of the Market of the Market of the States of the Market of the Market of the Marke</td><td>Control USD to #SERTER  P5.00 USD to #SERTER  P5.00 USD to #SERTE</td><td>12 May 2013 1<br>Transaction ID: <u>MV/S8029</u><br>Since A PROVIDE STATES<br>Star See for yourself<br>tourt<br>ctions to merchant<br>ven't entered any instruction<br>ch details<br>ler hasn't provided any disp<br>Unit price<br>Versity \$75.00 USD<br>\$73.00 USD<br>\$73.00 USD<br>\$75.00 USD<br>\$75.00 USD<br>\$75.00 USD<br>\$75.00 USD<br>\$75.00 USD<br>\$75.00 USD<br>\$75.00 USD<br>\$75.00 USD<br>\$75.00 USD<br>\$75.00 USD<br>\$75.00 USD<br>\$70.00 USD<br>\$70.00 USD</td><td>1:16-23 BST         (educhinalinkcn@yahoo.c         ns.         atch details yet.         (educhinalinkcn@yahoo.c         1       \$73.00 USD         state details yet.         1       \$73.00 USD         state details yet.         state details yet.         1       \$73.00 USD         state details details the transaction to<br>the Resolution Cente.         westext To complete this transaction to<br>do on our agreement with you. PayParts<br>resolutes to the exchange<br>nets.         n to your PayPart account and closs Help in<br>your PayPart account at youry. Broatlocust.</td></tr><tr><td>back (+)<br>le safer, easier way to pay. For more i<br>e 1999-2013 Pay9al. All rights reserve<br>L Users are advised to read the <u>terms</u>.</td><td>information, read our U<u>ser</u>.</td><td>Agreement and Privacy Policy<br>yPal Ple. Ltd., the holder of PayPal</td><td>Index(9)<br>Drafts(5)<br>Sent<br>Trash (Clear)<br>Spam<br>IMy Folders<br>Other Mailboxes<br>Notepad<br>Online File Storage<br>Enterprise Network<br>Under Applications</td><td>Subject: Receipt for Your Payment of<br>Dear Taylor Hardy.<br>You sent a payment of \$J<br>Point State State</td><td>PS-00 USD to # Select<br>PS-00 USD to # Select<br>USE PayPal at mill<br>to the smallest specialis<br>ansacton to appear in your acc<br>Instrue<br>You hav<br>Dispet<br>The select<br>and Automation Ningbo Univ<br>13111452<br>Subtotal<br>Total<br>Payment<br>Consolou.Disc<br>eductionalistics PayPayAL<br>Consolou.Disc<br>eductionalistics PayPayAL<br>Consolou.Disc<br>eductionalistics PayPayAL<br>Consolou.Disc<br>eductionalistics PayPayAL<br>Consolou.Disc<br>eductionalistics PayPayAL<br>Consolou.Disc<br>eductionalistics PayPayAL<br>eductionalistics PayPayAL<br>eductionalistics PayPayAL<br>eductionalistics PayPayAL<br>eductionalistics PayPayAL<br>eductionalistics PayPayAL<br>eductionalistics PayPayAL<br>eductionalistics PayPayAL<br>eductionalistics PayPayAL<br>eductionalistics PayPayAL<br>eductionalistics PayPayAL<br>eductionalistics PayPayPayAL<br>eductionalistics PayPayAL<br>eductionalistics PayPayAL<br>PayPayPayPayPayPayPayPayPayPayPayPayPayP</td><td>12 May 2013 1<br>Transaction ID: MV/SB029<br>NIG & FORM & HOV/SB029<br>NIG & FORM & HOV/SB029<br>NIG & FORM & HOV/SB029<br>NIG & FORM & HOV/SB029<br>NIG & FORM & HOV/SB029<br>NOT & HOV/SB029<br>NOT & HOV/SB029</td><td>1:16:25 BST 0:02345564M  (educhinalinkcn@yahoo.c  ns. atch details yet.  <u>Qty Amount</u> 1 \$75.00 USD  stransaction? apt from the date of the transaction to in the Resolution Cente. wersion: To complete this transaction to in the Resolution Cente.  wersion: To complete the transaction to in the Resolution Cente.  wersion: To complete the transaction to in the Resolution Cente.  wersion: To complete the transaction to in the Resolution Cente.  wersion: To complete the transaction to in the Resolution Cente.  wersion: To complete the transaction to in the Resolution Cente.  wersion: To complete the transaction to in the Resolution Cente.  wersion: To complete the transaction to in the Resolution Cente.  wersion: The Resolution Cente.  wersion: The Resolution of the curve attraction at the Resolution Center.</td></tr></tbody></table> |                                                                                                    |                                                                                                    |

**Picture 8-4 Pay by Western Union or Bank Transfer:** If you choose to pay by Western Union or Bank Transfer (both in China and Overseas), the procedures are the same. Take Western Union as example. Select Wester Union, then click "Browse Invoice" and you will see a pop-up window. Print out your invoice by clicking "Print" on the top of the pop-up window. Don't forget to take it with you to the bank when you make payment.

| ridge to Study in Ch            | 5<br>ina | 1                                               |                                                                                                    |                                                                                                    |
|---------------------------------|----------|-------------------------------------------------|----------------------------------------------------------------------------------------------------|----------------------------------------------------------------------------------------------------|
| Home                            | student  | ts Consultant                                   |                                                                                                    |                                                                                                    |
| Start to Apply Online           |          | Pay fees/Submit of                              | do                                                                                                   |                                                                                                    |
| Fill in Online Application Form |          |                                                 | Application Number                                                                                   | AF20130630100406                                                                                                    |
| 1. Personal Details             | ~        | 1 Paviant                                       | Program                                                                                              | MBBS in English - Autumn Intake                                                                                                    |
| 2 Educational Background        | ~        |                                                 | School                                                                                               | China Medical University                                                                                                    |
| 2. Educational background       | _        | Four types of pays                              | BILL TO                                                                                              |                                                                                                    |
| 3. Language Qualifications      | ~        | Four types or payn                              | Name                                                                                                 | sicas sicas                                                                                                    |
| 4. Proposed study in China      | <b>V</b> | Choose one from the                             | Country                                                                                              | Afghanistan                                                                                                    |
| 5. Employment Record            | <b>~</b> |                                                 | DESCRIPTION                                                                                          |                                                                                                    |
| 6. Family Members               | <b>~</b> | · Pav                                           | Application Fee                                                                                      | US\$ 135                                                                                                    |
| 7. Source of Financial Support  | ~        |                                                 | SICAS Processing Fee                                                                                 | US\$ 50                                                                                                    |
| 8 Guarantor In China            | ~        |                                                 | TOTAL                                                                                                | US\$ 185                                                                                                    |
|                                 |          |                                                 | MAKE ALL PAYMENTS PAYAB                                                                              | LE TO                                                                                                    |
| 9. Declaration                  | ¥        | <b>ONIO</b>                                     | Make all payments payable                                                                            | to: EduChinaLINK Co., Ltd. (Qingdao)                                                                                                   |
| Upload Application Materials    | <b>~</b> |                                                 |                                                                                                    | Account Name: Edu China LINK Co., Ltd. (Qingdao)                                                                                       |
| Pay fees/Send to Unit.          |          | c Bank tra                                      | Account Info                                                                                         | Name of the bank: BANK OF CHINA QINGDAO HI-TECH                                                                                        |
| Track Admission Status          |          | in Ch                                           |                                                                                                    | INDUSTRIAL PARK SUB-BRANCH. QINGDAO CHINA<br>Swift code: BKCHCNBJ500                                                                   |
| /lew All                        |          | Bank tra                                        | an                                                                                                   | Company: EduChinaLINK Co., Ltd. (Qingdao)                                                                                              |
| Help                            |          | Overs                                           | ea<br>Company Info                                                                                   | Address: Room1302, Building10 ,Zone B, Jin Ling Garden,<br>Xian Xialing Road No.12, Laoshan District, Qingdao,<br>Shandong, P.R. China |
| Key                             |          | Dear studen                                     | it,                                                                                                  | Tel: 86-532-88893256,86-18663920002<br>Fax: 86-532-88893256                                                                            |
| <ul> <li>Completed</li> </ul>   |          | pay all the a                                   | bt                                                                                                   | E-mail: service@sicas.cn, studyinchina@educhinalink.cn,<br>http://www.service.com                                                      |
| - Incomplete                    |          | Courses.                                        | I                                                                                                    | uurrsosz1z00z@yanoo.com                                                                                                    |
| Not started                     |          | <ul> <li>Don't forge</li> </ul>                 | et 1                                                                                                 |                                                                                                    |
| g Help                          |          | <ul> <li>Don't forge</li> </ul>                 | et to note your Application ID, your P                                                               | Full Name and your Nationality when you wire the money.                                                                                |
|                                 |          | <ul> <li>Please uple<br/>usually tak</li> </ul> | and the photocopy of <u>your bank rec</u><br>ies 10-20 days for the banking system<br>Browse involce | seipt to support SICAS to confirm your payment in time. It<br>the to confirm an overseas payment. Please be patient.<br>Upload Receipt |

**Picture 8-5 Upload Receipt:** Upload a scanned copy of your payment receipt by clicking "Upload Receipt", then you will see a pop-up window. Select the picture of your receipt in your computer and click "Submit".

| SICAS<br>Bridge to Study in Chi | <b>S</b><br>ina |                |                                                                                                    |
|---------------------------------|-----------------|----------------|----------------------------------------------------------------------------------------------------|
| Home S                          | tudent          | ts Consul      | tant Uni.Staff About us My SICAS Log out Type your questions here Q                                                                           |
| Start to Apply Online           |                 | Pay fees/Su    | bmit documents online to University<br>bomit documents online to University                                                                   |
| Fill in Online Application Form |                 |                | Hele ed Veux Demonst Des of here                                                                                                    |
| 1. Personal Details             |                 | 1 Review       | upload Your Payment Proof here x d 4 Send to University                                                                                       |
| 2. Educational Background       |                 |                | After you make the payment for this application, please be sure to                                                                            |
| 3. Language Qualifications      |                 | Four types     | upload a valid photocopy or Scaned copy as an image file (.gir, .jpg)<br>and file size cannot exceed 8MB. [Back to previous page]             |
| 4. Proposed study in China      |                 |                |                                                                                                    |
| 5. Employment Record            |                 | Choose one     | None was uploaded                                                                                                    |
| 6. Family Members               |                 | 0 🖡            | Select a file to upload :                                                                                                    |
| 7. Source of Financial Support  |                 |                | SELECT FILES                                                                                                    |
| 8. Guarantor in China           |                 |                | SICAS Tips : used payment receipt of previous application will not<br>be verified.                                                            |
| 9. Emergency Contact            |                 | ⊙ WE           | th T/T or PayPal payments use                                                                                                    |
| 10. Accommodation               |                 |                | $\frown$                                                                                                    |
| 11. Declaration                 |                 | Dear<br>In ore | Submit ine, SICAS suggest you to pay all the                                                                                                  |
| Unload Application Materials    |                 | applie         | auon rees and SICAS Processing ree of one unie if you have applied for several different Courses.                                             |
| Pay face/Soud to Uni            |                 | • Go           | to your nearest Western Union service provider. Don't forget to take INVOICE with you.                                                        |
| Track Adminute Status           |                 | • Fill         | n the form provided by Western Union service provider and show your National ID card. Then, the service<br>vider will wire the money for you. |
| View All                        |                 | • Get          | the Money Transfer Control Number (MTCN) from the service provider and be sure to upload the photocopy of                                     |
| View All                        |                 | you            | receipt with MTCN in time to support SICAS to confire your payment. Browse Invoice Upload Receipt                                             |
| Theip                           |                 |                |                                                                                                    |
| Key                             |                 | Ba             | nk transfor                                                                                                    |
| Completed                       |                 | 0              | in China Applicants in China can use a direct bank transfer to pay the application fee in RMB.                                                |
| - Incomplete                    |                 |                |                                                                                                    |
| Not started                     |                 | Ba             | nk transfer                                                                                                    |
| & rich                          |                 |                | Overseas                                                                                                    |
|                                 |                 |                |                                                                                                    |
|                                 |                 |                |                                                                                                    |

**Picture 9-1 Confirming Payment:** After you paid through PayPal or uploaded your payment receipt of bank, please wait patiently for 1-2 working days for SICAS to confirm your payment with the bank. During this period, your payment status will show as "Confirming".

| Home Stude                     | nts Consultant Uni.Sta       | ff About us My S                                                                                                    | ICAS Log out Type your qu                                                                                  | estions here                                                                            |
|--------------------------------|------------------------------|----------------------------------------------------------------------------------------------------|----------------------------------------------------------------------------------------------------|-----------------------------------------------------------------------------------------|
| Start to Apply Online          | Pay/send                     | You don't have to complete yo<br>procedure all at once. It can b<br>completed on SICAS, i.e., you                                   | ur application<br>e partially<br>u can continue                                                            |                                                                                         |
| ill in Online Application Form |                              | It later in My SICAS > My Applica                                                                                                   | ations.                                                                                                    |                                                                                         |
| Ipload Application Materials   | 1 Review 2 Select Paym       | nent Method 3 Payme                                                                                                    | nt Confirmed                                                                                               |                                                                                         |
| ay fees/Send to Uni.           |                              |                                                                                                    |                                                                                                    |                                                                                         |
| rack Admission Status          |                              |                                                                                                    |                                                                                                    |                                                                                         |
| ïew All                        | Applied Course & University: | martial Arts / Henan Universit                                                                                                    | y of Traditional Chinese Her                                                                               | licine                                                                                  |
| elo                            | Payment Status:              | Confirming                                                                                                    |                                                                                                    |                                                                                         |
| Key                            |                              | Please wait for 1-2 working days<br>send you an email with the confir<br>"Confirmed" if we receive your pa<br>receive your payment. | for SICAS to confirm your paym<br>mation result to <u>1307919143@c</u><br>ayment, and it will become "Conf | ent with the bank. We'll<br><u>g.com</u> .It will become<br>irmatic: Failed'if we didn' |
| Completed<br>Incomplete        |                              | When the Payment Status here b<br>button in the next step to send y<br>on SICAS.                                                    | pecomes "Confirmed", you can d<br>our application to the University                                        | ick the "Send to University<br>Admission Office Account                                 |
| p Help                         |                              | <u>Re-upload</u> your receipt here if th                                                                                            | ere is any mistake,but it will cov                                                                         | er the old one. 😰                                                                       |
|                                | Details                      | Amount Payable(USD)                                                                                                    | Amount Paid(USD)                                                                                           | Balance(USD)                                                                            |
|                                | University Application Fee 🥊 | 100 USD                                                                                                    | 0 USD                                                                                                    | 100 USD                                                                                 |
|                                | SICAS Processing Fee ହ       | 50 USD                                                                                                    | 0 USD                                                                                                    | 50 USD                                                                                  |
|                                |                              | 450,000                                                                                                    | 0.1100                                                                                                    | 450 1100                                                                                |

**Picture 9-2 Confirmation Failed:** You will receive an email with confirmation results from SICAS, once the confirmation process is finished. Your payment status will turn to "Confirmation failed" if we do not receive your payment. There are two reasons for this result. Firstly, the scanned copy of your bank receipt is not qualified. Secondly, you have not paid in full which means your balance is not 0 USD. Please re-upload the photocopy of your receipt or pay the rest fees. If you are sure that you have paid all fees and uploaded the qualified picture, but your confirmation is failed, please email your problems to your SICAS adviser and accounting@sicas.cn. We will solve your problems as soon as possible.

| Home St                         | udents | Consulta    | ant Uni.           | Staff About us         | My SICAS Log out Type your q                                                                                | uestions here                          |
|---------------------------------|--------|-------------|--------------------|------------------------|----------------------------------------------------------------------------------------------------|----------------------------------------|
| Start to Apply Online           |        | Pay/send    |                    |                        | You don't have to complete your a<br>procedure all at once. It can be p<br>completed on SICAS, i.e., you ca | application<br>artially<br>an continue |
| Fill in Online Application Form | _      |             |                    |                        | It later in My SICAS > My Application                                                                       | ns.                                    |
| 1. Personal Details             |        |             |                    | ayment Method 💦 3      | Payment Confirmed                                                                                           |                                        |
| 2. Educational Background       |        | /           |                    |                        |                                                                                                    |                                        |
| 3. Language Qualifications      |        |             |                    |                        |                                                                                                    |                                        |
| 4. Proposed study in China      |        | Applied Cou | irse & University: | wartial Arts / Henan   | University of Traditional Chinese Me                                                                        | dicine                                 |
| 5. Employment Record            |        | Payment Sta | atus: 🤇            | Confirmation Failed    |                                                                                                    |                                        |
| 6. Family Members               |        |             |                    | SICAS hasn't received  | any of year payment or SICAS has just r                                                                     | eceived part of your                   |
| 7. Source of Financial Support  |        |             |                    | payment, and the follo | wing is the details. Please go to make pa                                                                   | yment agen.                            |
| Ource of Financial Support      | -      | Details     |                    | Amount Payable(US      | SD) Amount Paid(USD)                                                                                        | Balance(USD                            |
| o. Guarantor in China           |        | University  | Application Fee 🤉  | 100 USD                | 90 USD                                                                                                    | 10 USD                                 |
| 9. Emergency Contact            |        | SICAS Pro   | cessing Fee 🥊      | 30 USD                 | 40 USD                                                                                                    | -10 USD                                |
| 10. Accommodation               |        | Total       |                    | 130 USD                | 130 USD                                                                                                    | 0 USD                                  |
| 11. Declaration                 |        |             |                    |                        |                                                                                                    |                                        |
| Upload Application Materials    |        |             |                    |                        |                                                                                                    | Next                                   |
| Pay fees/Send to Uni.           | ••     |             |                    |                        |                                                                                                    |                                        |
| Track Admission Status          | 1      |             |                    |                        |                                                                                                    |                                        |
| View All                        |        |             |                    |                        |                                                                                                    |                                        |
| Help                            |        |             |                    |                        |                                                                                                    |                                        |
| Кеу                             |        |             |                    |                        |                                                                                                    |                                        |
|                                 |        |             |                    |                        |                                                                                                    |                                        |
| Completed                       |        |             |                    |                        |                                                                                                    |                                        |
| Completed                       |        |             |                    |                        |                                                                                                    |                                        |

**Picture 9-3: Payment Confirmed:** If your student's payment status becomes "Confirmed", it means that we have received your payment. Then you can click "Next" to complete the rest procedures.

| Home St                                                                                                    | udents | Consultant Uni.Staff                                                                          | About us                                                                   | My SICAS Log out Type you                                                                                                    | r questions here                                                                                                 |
|----------------------------------------------------------------------------------------------------|--------|-----------------------------------------------------------------------------------------------|----------------------------------------------------------------------------|----------------------------------------------------------------------------------------------------|----------------------------------------------------------------------------------------------------|
| Start to Apply Online                                                                                                    | Pá     | ay/send                                                                                       |                                                                            | You don't have to complete yo<br>procedure all at once. It can b<br>completed on SICAS, i.e., yo<br>if later in My SICAS > My Applic | our application<br>be partially<br>u can continue                                                                |
| ill in Online Application Form                                                                                                    |        |                                                                                               | _                                                                          |                                                                                                    | and to the                                                                                                    |
| 1. Personal Details                                                                                                    |        |                                                                                               | nt Method                                                                  | Payment Confirmed                                                                                                    | 4 Send to Universi                                                                                               |
| 2. Educational Background                                                                                                    |        |                                                                                               |                                                                            |                                                                                                    |                                                                                                    |
| 3. Proposed study in China                                                                                                    |        |                                                                                               |                                                                            |                                                                                                    |                                                                                                    |
| 4. Source of Financial Support                                                                                                    |        | Applied Course & University:                                                                  | Chinese Lungurage                                                          | e Program / Jingdezhen Ceramic In                                                                                                    | Stitute                                                                                                    |
|                                                                                                    |        |                                                                                               | Openfirment                                                                |                                                                                                    |                                                                                                    |
| 5. Guarantor in China                                                                                                    |        | Payment Status:                                                                               | Commed                                                                     |                                                                                                    |                                                                                                    |
| 5. Guarantor in China<br>6. Declaration                                                                                                    |        | Payment Status:                                                                               | Now you can submit y<br>the next step to send                              | your application online. Please click the "<br>d your application to the University Admi                                             | Send to University" button in<br>ission Office Account on SICAS                                                  |
| 5. Guarantor in China<br>6. Declaration<br>pload Application Materials                                                                                                   |        | Payment Status:                                                                               | Now you can submit y<br>the next step to send                              | your application online. Please click the "<br>d your application to the University Admi                                             | Send to University" button in<br>ission Office Account on SICAS<br>Balance(USD)                                  |
| 5. Guarantor in China<br>6. Declaration<br>pload Application Materials<br>ay fees/Send to Uni.                                                                           |        | Payment Status:<br>Details<br>University Application Fee ?                                    | Now you can submit y<br>the next step to send<br>Amount Paysmore<br>85 USD | your application online. Please click the "<br>d your application to the University Admi<br>for used Datageneration                  | Send to University" button in<br>ssion Office Account on SICAS<br>Balance(USD)<br>85 USD                         |
| 5. Guarantor In China<br>6. Declaration<br>Ipload Application Materials<br>ay fees/Send to Uni.<br>rack Admission Status                                                 |        | Payment Status:<br>Details<br>University Application Fee ?<br>SICAS Processing Fee ?          | Amount Payasse<br>85 USD<br>0 USD                                          | your application online. Please click the "<br>d your application to the University Admi<br>execute Detroited<br>0 USD<br>0 USD      | Send to University" button in<br>ission Office Account on SICAS<br>Balance(USD)<br>85 USD<br>                    |
| 5. Guarantor in China<br>6. Declaration<br>pload Application Materials<br>ay fees/Send to Uni.<br>rack Admission Status<br>few All                                       |        | Payment Status:<br>Details<br>University Application Fee ?<br>SICAS Processing Fee ?<br>Total | Amount Payase<br>85 USD<br>85 USD<br>85 USD<br>85 USD                      | your application online. Please click the "<br>d your application to the University Admi<br>o USD<br>0 USD<br>0 USD<br>0 USD         | Send to University" button in<br>ssion Office Account on SICA<br>Balance(USD)<br>85 USD<br><br>85 USD            |
| 5. Guarantor in China<br>6. Declaration<br>Ipload Application Materials<br>lay fees/Send to Uni.<br>rack Admission Status<br>riew All                                    |        | Payment Status:<br>Details<br>University Application Fee ?<br>SICAS Processing Fee ?<br>Total | Amount Payaose<br>85 USD<br>85 USD<br>85 USD                               | your application online. Please click the "<br>d your application to the University Admi<br>0 USD<br>0 USD<br>0 USD<br>0 USD         | Send to University" button in<br>ssion Office Account on SICAS<br>Balance(USD)<br>85 USD<br><br>85 USD           |
| 5. Guarantor in China<br>6. Declaration<br>pload Application Materials<br>ay fees/Send to Uni.<br>rack Admission Status<br>fiew All                                      |        | Payment Status:<br>Details<br>University Application Fee ?<br>SICAS Processing Fee ?<br>Total | Amount Payasse<br>85 USD<br>85 USD<br>85 USD                               | your application online. Please click the "<br>d your application to the University Admi<br>0 USD<br>0 USD<br>0 USD<br>0 USD         | Send to University" button in<br>ssion Office Account on SICAS<br>Balance(USD)<br>85 USD<br><br>85 USD<br>Next   |
| 5. Guarantor in China<br>6. Declaration<br>pload Application Materials<br>ay fees/Send to Uni.<br>rack Admission Status<br>iew All<br>elp<br>elp                         |        | Payment Status:<br>Details<br>University Application Fee ?<br>SICAS Processing Fee ?<br>Total | Amount Payaose<br>85 USD<br>85 USD<br>85 USD                               | your application online. Please click the "<br>d your application to the University Admi<br>0 USD<br>0 USD<br>0 USD<br>0 USD         | Send to University" button in<br>sistion Office Account on SICAS<br>Balance(USD)<br>85 USD<br><br>85 USD<br>Next |
| 5. Guarantor in China<br>6. Declaration<br>pload Application Materials<br>ay fees/Send to Uni.<br>rack Admission Status<br>few All<br>lelp<br>Completed                  |        | Payment Status:<br>Details<br>University Application Fee ?<br>SICAS Processing Fee ?<br>Total | Amount Payano,<br>85 USD<br>85 USD<br>85 USD                               | your application online. Please click the "<br>d your application to the University Admi<br>0 USD<br>0 USD<br>0 USD<br>0 USD         | Send to University" button in<br>sistion Office Account on SICAS<br>Balance(USD)<br>85 USD<br><br>85 USD<br>Next |
| 5. Guarantor in China<br>6. Declaration<br>loload Application Materials<br>ay fees/Send to Uni.<br>rack Admission Status<br>/iew All<br>lelp<br>Completed<br>Incompleted |        | Payment Status:<br>Details<br>University Application Fee ?<br>SICAS Processing Fee ?<br>Total | Amount Payano,<br>85 USD<br>85 USD<br>85 USD                               | your application online. Please click the "<br>d your application to the University Admi<br>0 USD<br>0 USD<br>0 USD<br>0 USD         | Send to University" button in<br>sistion Office Account on SICAS<br>Balance(USD)<br>85 USD<br><br>85 USD<br>Next |

**Picture 9-4 Green Button:** If the button "Send to Uni" in this page is green, you can click it directly to submit your application to the university you apply.

| Home S                                                                                                    | tudents                                                                                                    | Consul                                                                                                    | ltant Uni.Staff Ab                                                                                                    | out us                  | My SICAS Log out Type y                                                                                                  | our questions here                                                       | C      |
|----------------------------------------------------------------------------------------------------|----------------------------------------------------------------------------------------------------|----------------------------------------------------------------------------------------------------|----------------------------------------------------------------------------------------------------|-------------------------|----------------------------------------------------------------------------------------------------|--------------------------------------------------------------------------|--------|
| Start to Apply Online                                                                                                    |                                                                                                    | Pay/send                                                                                                    |                                                                                                    |                         | You don't have to complete<br>procedure all at once. It ca<br>completed on SICAS, i.e.,<br>it later in My SICAS > My Are | e your application<br>n be partially<br>you can continue                 |        |
| Fill in Online Application Form                                                                                                    |                                                                                                    |                                                                                                    |                                                                                                    |                         | In facer in my SICKS - my App                                                                                            | plications.                                                              |        |
| 1. Personal Details                                                                                                    | <b>*</b>                                                                                                    |                                                                                                    |                                                                                                    |                         |                                                                                                    | 4 Send to Unive                                                          | ersity |
| 2. Educational Background                                                                                                    | <b>~</b>                                                                                                    |                                                                                                    |                                                                                                    |                         |                                                                                                    |                                                                          |        |
| 3. Proposed study in China                                                                                                    | ¥                                                                                                    |                                                                                                    | Condina Chatura Matitina f                                                                                                    | au Condina              |                                                                                                    |                                                                          |        |
| 4. Source of Financial Support                                                                                                    | ×                                                                                                    |                                                                                                    | You havent cent to your university                                                                                                    | or senaing              | (                                                                                                    | Send to Ur                                                               | ni.    |
| 5. Guarantor in China                                                                                                    | <b>v</b>                                                                                                    |                                                                                                    | Click the button and your applicatio                                                                                                    | ectly to the University |                                                                                                    |                                                                          |        |
|                                                                                                    |                                                                                                    | Admission Office.                                                                                            |                                                                                                    |                         |                                                                                                    |                                                                          |        |
| 6. Declaration                                                                                                    | ~                                                                                                    |                                                                                                    | Admission Office.<br>If you have any difficulty in sending y                                                                                                    | our application,        | please send an email to                                                                                                  |                                                                          |        |
| 6. Declaration<br>Upload Application Materials                                                                                                    | ¥                                                                                                    |                                                                                                    | Admission Office.<br>If you have any difficulty in sending y<br>admission@sicas.cn.                                                                                                    | our application,        | please send an email to                                                                                                  |                                                                          |        |
| 6. Declaration<br>Upload Application Materials<br>Pay fees/Send to Uni.                                                                            | <ul> <li></li> <li></li></ul> | Sections                                                                                                    | Admission Office.<br>If you have any difficulty in sending y<br>admission@sicas.cn.                                                                                                    | /our application,       | please send an email to Status                                                                                           | Action                                                                   |        |
| 6. Declaration<br>Upload Application Materials<br>Pay fees/Send to Uni.<br>Track Admission Status                                                  | V                                                                                                    | Sections<br>Application Fo                                                                                   | Admission Office.<br>If you have any difficulty in sending y<br>echnission@sices.cn.                                                                                                    | your application,       | please send an email to Status                                                                                           | Action                                                                   |        |
| 6. Declaration<br>Upload Application Materials<br>Pay fees/Send to Uni.<br>Track Admission Status<br>View All                                      | V<br>1                                                                                                    | Sections<br>Application Fo<br>Personal D                                                                     | Admission Office.<br>If you have any difficulty in sending y<br>edmission@sices.cn.                                                                                                    | your application,       | please send an email to Status Completed                                                                                 | Action<br>Check                                                          |        |
| 6. Declaration<br>Upload Application Materials<br>Pay fees/Send to Uni.<br>Track Admission Status<br>View All<br>Help                              | y<br>i                                                                                                    | Sections<br>Application Fo<br>Personal [<br>Educations                                                       | Admission Office.<br>If you have any difficulty in sending y<br>edmission@sices.cn.<br>m<br>Details<br>al Background                                                                         | your application,       | please send an email to Status Completed Completed                                                                       | Action<br>Check<br>Check                                                 |        |
| 6. Declaration Upload Application Materials Pay fees/Send to Uni. Track Admission Status View All Help                                             | y<br>y                                                                                                    | Sections<br>Application Fo<br>Personal D<br>Educations<br>Proposed                                           | Admission Office.<br>If you have any difficulty in sending y<br>edmission@sices.cn.<br>m<br>Details<br>al Background<br>study in China                                                       | your application,       | please send an email to Status Completed Completed Completed                                                             | Action<br>Check<br>Check<br>Check                                        |        |
| 6. Declaration Upload Application Materials Pay fees/Send to Uni. Track Admission Status View All Help Key                                         | ×<br>I                                                                                                    | Sections<br>Application Fo<br>Personal I<br>Educations<br>Proposed<br>Source of                              | Admission Office.<br>If you have any difficulty in sending year<br>edmission@sices.cn.                                                                                                    | your application,       | please send an email to<br>Status<br>Completed<br>Completed<br>Completed<br>Completed                                    | Action<br>Check<br>Check<br>Check<br>Check                               |        |
| 6. Declaration Upload Application Materials Pay fees/Send to Uni. Track Admission Status View All Help Key Completed Iscomplete                    | ×<br>I                                                                                                    | Sections<br>Application Fo<br>Personal I<br>Education:<br>Proposed<br>Source of<br>Guarantor                 | Admission Office.<br>If you have any difficulty in sending y<br>edmission@sices.cn.<br>m<br>Details<br>al Background<br>study in China<br>Financial Support<br>in China                      | your application,       | please send an email to<br>Status<br>Completed<br>Completed<br>Completed<br>Completed<br>Completed                       | Action Check Check Check Check Check Check Check Check                   |        |
| 6. Declaration Upload Application Materials Pay fees/Send to Uni. Track Admission Status View All Help Key Completed Incomplete Not started        | Y                                                                                                    | Sections<br>Application Fo<br>Personal I<br>Education:<br>Proposed<br>Source of I<br>Guarantor               | Admission Office.<br>If you have any difficulty in sending y<br>edmission@sices.cm.                                                                                                    | your application,       | please send an email to<br>Status<br>Completed<br>Completed<br>Completed<br>Completed<br>Completed                       | Action Check Check Check Check Check Check Check Check Check Check       |        |
| 6. Declaration Upload Application Materials Pay fees/Send to Uhl. Track Admission Status View All Help Key Completed Incomplete Not started ¥ Help | ×<br>×                                                                                                    | Sections<br>Application Fo<br>Personal I<br>Education:<br>Proposed<br>Source of I<br>Guarantor<br>Declaratio | Admission Office.<br>If you have any difficulty in sending year<br>edmission@sices.cn.<br>m<br>Details<br>al Background<br>study in China<br>Financial Support<br>in China<br>sino Materials | your application,       | please send an email to<br>Status Completed Completed Completed Completed Completed Completed Completed                  | Action Check Check Check Check Check Check Check Check Check Check Check |        |

**Picture 9-5 Gray Button:** If the "Send to Uni" button is gray, it means that you have not fully completed step 1,2,3 or your have not verified your email address. If you have not completed any one step, the corresponding status will show as "Incomplete" in red. Please go back to complete all the steps of application. If you have not verified your email address, click "Verify Your Email".

| Home St                         | tudents  | Consultant Uni.Staff About us                    | My SICAS Log out Type yo                                                                   | ur questions here                                   |
|---------------------------------|----------|--------------------------------------------------|--------------------------------------------------------------------------------------------|-----------------------------------------------------|
| Start to Apply Online           |          | Pay/send                                         | You don't have to complete<br>procedure all at once. It can<br>completed on SICAS, i.e., y | your application<br>be partially<br>ou can continue |
| Fill in Online Application Form |          |                                                  | It later in My SICAS > My App                                                              | ications.                                           |
| 1. Personal Details             | <b>~</b> |                                                  | 3 Payment Confirmed                                                                        | 4 Send to Univers                                   |
| 2. Educational Background       | ~        |                                                  |                                                                                            |                                                     |
| 3. Language Qualifications      | ~        | Conding Statue, Network                          |                                                                                            |                                                     |
| 4. Proposed study in China      | <b>~</b> | The application still can't be sent to your upin | ercity                                                                                     | > Send to Uni.                                      |
| 5. Employment Record            | ×        | Illowing status turns to                         | be "Completed", and only after you                                                         |                                                     |
| 6. Family Members               | ~        | venty your Email, the send to University button  | n will be on.                                                                              |                                                     |
| 7. Source of Financial Support  | ~        | Sections                                         | Status                                                                                     | Action                                              |
| 8. Guarantor in China           | ~        | Application Form                                 |                                                                                            |                                                     |
| 9. Emergency Contact            | ~        | Personal Details                                 | Completed                                                                                  | Check                                               |
| 10. Accommodation               | ~        | Educational Background                           | Completed                                                                                  | Check                                               |
| 11. Declaration                 | <b>~</b> | Language Qualifications                          | Completed                                                                                  | Check                                               |
| Ipload Application Materials    | <b>~</b> | Proposed study in China                          | Completed                                                                                  | Check                                               |
| ay fees/Send to Uni.            |          | Employment Record                                | Completed                                                                                  | Check                                               |
| rack Admission Status           |          | Family Members                                   | Completed                                                                                  | Check                                               |
| /iew All                        |          | Source of Financial Support                      | Completed                                                                                  | Check                                               |
| Help                            |          | Guarantor in China                               | Completed                                                                                  | Check                                               |
|                                 |          | Emergency Contact                                | Completed                                                                                  | Check                                               |
| (ey                             |          | Accommodation                                    | Completed                                                                                  | Check                                               |
| Completed                       |          | Declaration                                      | Completed                                                                                  | Check                                               |
| - Net stated                    |          | Upload Application Materials                     | Completed                                                                                  | Check                                               |
| Not started                     |          |                                                  |                                                                                            |                                                     |

## 2.4.1 How to Verify your Email

Picture 10-1 Verify Your Email: Click "Verify Your Email" to have your email address verified.

| Home St                                                                                                    | udents   | Consultant Uni.Staff About us                                                                                                    | My SICAS Log out Type y                                                                | our questions here                                     |
|----------------------------------------------------------------------------------------------------|----------|----------------------------------------------------------------------------------------------------|----------------------------------------------------------------------------------------|--------------------------------------------------------|
| Start to Apply Online                                                                                                    |          | Pay/send                                                                                                    | You don't have to complete<br>procedure all at once.It ca<br>completed on SICAS, i.e., | your application<br>n be partially<br>you can continue |
| ill in Online Application Form                                                                                                    |          |                                                                                                    | it later in My SICAS > My App                                                          | plications.                                            |
| 1. Personal Details                                                                                                    | <b>~</b> |                                                                                                    |                                                                                        | 4 Send to Universi                                     |
| 2. Educational Background                                                                                                    | <b>V</b> |                                                                                                    |                                                                                        |                                                        |
| 3. Language Qualifications                                                                                                    | ~        | Opendiana Otatura Maturat                                                                                                    |                                                                                        |                                                        |
| 4. Proposed study in China                                                                                                    | <b>v</b> | Sending Status: Not yet                                                                                                    | - 14.                                                                                  | Send to Uni.                                           |
| 5. Employment Record                                                                                                    | <b>V</b> | Ine application still can t be sent to your university in the sent to your university in the | sity.<br>e "Completed",and only after you                                              |                                                        |
| 6. Family Members                                                                                                    |          | Verify Your Email ,the "tend to University"button w                                                                                                    | vill be on.                                                                            |                                                        |
| 7. Source of Financial Support                                                                                                    | ×        | Continue.                                                                                                    | Chanture                                                                               | A = 41 = 1                                             |
| 3. Guarantor in China                                                                                                    | ~        | Sections                                                                                                    | Status                                                                                 | Acuon                                                  |
| Emergency Contact                                                                                                    | ×        | Application Form                                                                                                    | Completed                                                                              | Obert                                                  |
| 10. Accommodation                                                                                                    | ~        | Educational Declaration                                                                                                    | Completed                                                                              | Check                                                  |
| 11 Declaration                                                                                                    |          | Educational Background                                                                                                    | Completed                                                                              | Check                                                  |
|                                                                                                    |          | Language Qualifications                                                                                                    | Completed                                                                              | Check                                                  |
| load Application Materials                                                                                                    | ×        | Proposed study in China                                                                                                    | Completed                                                                              | Check                                                  |
|                                                                                                    | ••       | Employment Record                                                                                                    | Completed                                                                              | Check                                                  |
| ay fees/Send to Uni.                                                                                                    |          | Family Members                                                                                                    | Completed                                                                              | Check                                                  |
| ay fees/Send to Uni.<br>rack Admission Status                                                                                                    |          | Source of Financial Support                                                                                                    | Completed                                                                              | Check                                                  |
| ay fees/Send to Uni.<br>rack Admission Status<br>'iew All                                                                                              |          | Guarantor in China                                                                                                    | Completed                                                                              | Check                                                  |
| ay fees/Send to Uni.<br>rack Admission Status<br>iew All<br>elp                                                                                        |          |                                                                                                    |                                                                                        | Check                                                  |
| ay fees/Send to Uni.<br>rack Admission Status<br>iew All<br>elp                                                                                        |          | Emergency Contact                                                                                                    | Completed                                                                              |                                                        |
| y fees/Send to Uni.<br>ack Admission Status<br>ew All<br>slip<br>ey                                                                                    |          | Emergency Contact<br>Accommodation                                                                                                    | Completed<br>Completed                                                                 | Check                                                  |
| yy fees/Send to Uni.<br>ack Admission Status<br>evy All<br>9<br>9<br>9<br>1<br>1<br>1<br>1<br>1<br>1<br>1<br>1<br>1<br>1<br>1<br>1<br>1<br>1<br>1<br>1 |          | Emergency Contact<br>Accommodation<br>Declaration                                                                                                    | Completed<br>Completed<br>Completed                                                    | Check<br>Check                                         |
| avy fees/Send to Uni.<br>rack Admission Status<br>//ew All<br>lelp<br>Cey<br>☐ Completed<br>☐ Incomplete<br>☐ Not started                              |          | Emergency Contact<br>Accommodation<br>Declaration<br>Upload Application Materials                                                                                                    | Completed<br>Completed<br>Completed                                                    | Check<br>Check<br>Check                                |

**Picture 10-1 Verification Code:** You will be directed into the next page as following and you will receive an email with your "Verification Code" within a few seconds. Copy the code and paste it into the "Email verification code" blank and then click "Verify email" to have your email address verified.

| SICAS<br>Bridge to Study in China                                                                                                    |                                                                                                    |                                                                                                    |                                                                                                    |
|----------------------------------------------------------------------------------------------------|----------------------------------------------------------------------------------------------------|----------------------------------------------------------------------------------------------------|----------------------------------------------------------------------------------------------------|
| Home Studer                                                                                                    | nts Consultant Uni.Staff About                                                                                                    |                                                                                                    | ^                                                                                                    |
| My SICAS<br>Search → Apply/Collect<br>> My Applications (2)<br>> My Collections (1)<br>Track Admission Status (0)<br>Book Accommodation on Campus<br>My Scholarship (0)<br>My Messages<br>Setting | Welcome >Verify email<br>The email verification code has been sent to 1307919143@qq.com. The<br>in the box below and then cick the button below the box to complete<br>welcome the second second seco | Compose<br>Compose<br>Contacts<br>Check<br>Contacts<br>Contacts<br>Contacts<br>Compose<br>Stared *<br>Contacts<br>Compose<br>Stared *<br>Contacts<br>Compose<br>Contacts<br>Compose<br>Compose<br>Compose<br>Co | Verification Code for SICAS Student Account ☆         ter <veebmaster@sicas.cn> ())         v, Jul 4, 2013 9:46 AM         Had &lt;1307919143@qq.com&gt;    Dear Woshi Xuqiang.          Thanks for using our service at SICAS_Study In China Admission System (www.sicas.cn).         Your membership details are:         Fred Woshi Xuqiang.         Your membership details are:         Fred Woshi Xuqiang.         Your membership details are:         Fred Woshi Xuqiang.         Your membership details are:         Fred Woshi Xuqiang.         Insisse duration Code/LEUG1         Insisse duration Code/LEUG1         Insisse duration code/LEUG1         Insisse duration process.         Best Regards         Note: Do not reept to this address. This is a one-time administrative email, therefore you do not need to unsubscribe.         Feef free to contact us if you meet any problems.         SICAS Students Advice Team         Email : : ::::::::::::::::::::::::::::::::</veebmaster@sicas.cn> |
| New to SICAS?<br>About SICAS<br>Get to know SICAS<br>Who Authorizes SICAS<br>Student Stories<br>Contact us<br>SICAS copyright 2011, EduChinaLINK Co.                                              | Why Study in China     Getting SIC/       Fees and Costs     Online Consult       Chines Proficiency Test     FAQs       Getting a Student Visa     Application G       Accommodation on/off Campus     Prepare Packing                                                                                                    |                                                                                                    | <text><section-header><list-item><list-item><list-item><list-item></list-item></list-item></list-item></list-item></section-header></text>                                                                                                    |

**Picture 10-3 Verification Successful:** Finally, you will reach this page which notifies you that your email address has been verified successfully. You can return to the Welcome page and continue your application process.

| SICAS<br>Bridge to Study in China  |                                                                               |
|------------------------------------|-------------------------------------------------------------------------------|
| Home Studer                        | its Consultant Uni.Staff About us My SICAS Log out Type your questions here Q |
| My SICAS                           | Welcome >Verify email                                                         |
| Search $\rightarrow$ Apply/Collect | Thank you; your email address has been verified.                              |
| > My Applications (2)              | Click here to return to the Welcome page                                      |
| > My Collections (1)               |                                                                               |
| Track Admission Status (0)         |                                                                               |
| Book Accommodation on Campus       |                                                                               |
| My Scholarship (0)                 |                                                                               |
| My Messages                        |                                                                               |
| Setting                            |                                                                               |
|                                    |                                                                               |